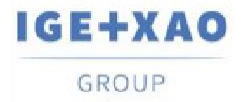

France Belgium Brasil Bulgaria България Canada China中国 Danmark Deutschland España Greece Ελλάδα India भारत Italia Madagascar Morocco υ<sub>ςζον</sub> Nederland Polska Russia Россия Switzerland Tunisia υρόγ Türkiye United Kingdom USA

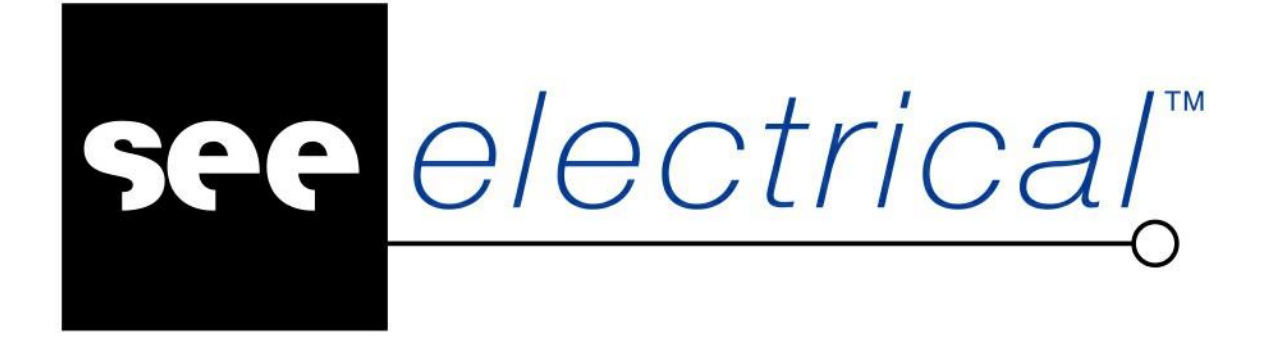

## Web Catalogue SEE Electrical V8R3

Wrzesień 2021

COPYRIGHT <sup>©</sup> Wrzesień 2021 IGE+XAO Polska

Wszelkie prawa zastrzeżone. Nieautoryzowane rozpowszechnianie całości lub fragmentu niniejszej publikacji w jakiejkolwiek postaci jest zabronione. Wykonywanie kopii metodą kserograficzną, fotograficzną a także kopiowanie na nośniku filmowym, magnetycznym lub innym powoduje naruszenie praw autorskich niniejszej publikacji.

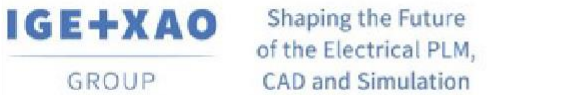

CAD and Simulation

## Instrukcja użytkowania Web Catalogue

SEE Web Catalogue pozwala na pobieranie kodów katalogowych z bazy internetowej. Aby móc w pełni korzystać z portalu, należy spełnić cztery warunki:

- 1) Posiadanie wersji programu minimum SEE Electrical V8R2 Build 8.2.11.2
- 2) Posiadanie konfiguracji Standard lub Advanced
- 3) Posiadanie wykupionej umowy serwisowej
- 4) Wykupienie pakietu Web Catalog Access.

Uwaga: Jeśli użytkownik nie posiada opieki serwisowej lub używa wersji Trial programu, to może przeglądać SEE Web Catalogue, lecz nie może pobierać kodów.

Po uruchomieniu programu SEE Electrical należy wejść w zakładkę Przetwarzanie, a następnie wybrać polecenie Katalog aparatów.

| E SEE Ele                    | ectrical                                                        |                                                 |                                      |                                    |                |                              |                      |
|------------------------------|-----------------------------------------------------------------|-------------------------------------------------|--------------------------------------|------------------------------------|----------------|------------------------------|----------------------|
| Plik                         | Rysunek                                                         | Operacje                                        | Edycja                               | Widok                              | Rysuj          | Przetwarza                   | anie                 |
| 🛐 Katal<br>🗊 Aktua<br>👷 Usuń | og aparatów<br>alizacja<br>ń stare właściwa                     | Wst.<br>Wst.<br>Wst.<br>Worz katalog            | aw symbole<br>aw pozosta<br>aparatów | Master/Slav<br>łe symbole<br>nbolu | e wg kodu      | 색 Przetł<br>a <b>ヵ</b> Zmień | umacz<br>i i aktuali |
| Kod                          | y katalogowe                                                    |                                                 | Sj                                   | mbol                               |                |                              |                      |
| 🗋 💕 •                        | 🚽 🧔 • 🔓                                                         | 🗿 🖹 🔏 [                                         | <b>7</b> 🧕 🕫                         | () X 🖽                             | <b>5.00</b>    | • / 🗆                        | $\supset \bigcirc$   |
| Projekt                      |                                                                 |                                                 |                                      |                                    |                | Р×                           | ۹ /                  |
| <b>*</b> C:                  | \Users\Public\Do<br>Strona tytułow<br>Schematy zas<br>(1001 Obw | icuments\IGE+X<br>/a<br>adnicze<br>vód mocy (1) | AO\SEE Ele                           | ctrical/V8R2\F                     | Projekty\proje | ectexample.s                 |                      |

Wyświetli się okno Edytor aparatów SEE, w którym należy wcisnąć przycisk SEE Web Catalogue.

| Filtr Katalogi Katalogi Filtr Producend Berger Astronomic Astronomic Astronom | ody katalogowe          | Parametry Nazwa | Wartość |
|----------------------------------------------------------------------------------------------------|-------------------------|-----------------|---------|
| Katalogi Katalogi Katalogi Katalogi Katalogi Katalogi Katalogi Katalogi Katalogi Katalogi ABB ABB ABB ABB ABB ABB ABB ABB ABB AB                                                                                                    | ody katalogowe<br>Kod • | Parametry Nazwa | Wartość |
|                                                                                                    | Kod 🔺                   | Nazwa           | Wartość |
| ↓         ⇒         FATEK           ▶         ⇒         FATEK           ▶         ⇒         FESTO           ↓         ⇒         GENERAL ELECTRIC           ↓         ⇒         HAGER           ↓         ⇒         HONEYWELL           ↓         ⇒         IGF+XAO                                                                                                    |                         |                 |         |

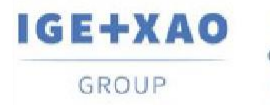

Otworzy się okno **SEE Web Catalogue for Poland**. Lista wyświetlanych kodów jest zależna od ustawionych filtrów i opcji wyszukiwania.

| EE Web Catalogue for Poland                                                                                                    |                |           |                                                                                                    |                                    |                     |                                                   |                 |
|----------------------------------------------------------------------------------------------------|----------------|-----------|----------------------------------------------------------------------------------------------------|------------------------------------|---------------------|---------------------------------------------------|-----------------|
| IGE+XAO                                                                                                    | )              |           | SEE Wet                                                                                             | o Catalo                           | gue for Pola        | nd                                                |                 |
| GROUP                                                                                                    |                |           |                                                                                                    |                                    | [Wnio               | sek "See Part Libraries"] [Zaproponuj do dodania] | [Zgłoś problem] |
|                                                                                                    |                |           |                                                                                                    |                                    |                     | Znajdź Narzedzia wyszukiwania                     | <b>V</b>        |
| <ul> <li>✓ Uwzględnij 'Aktualny filtr', kat</li> <li>Uwzględnij wielkość liter</li> <li>Znajdź tylko całe wyrazy w te</li> <li>✓ Początek tekstu</li> </ul> | egori<br>kście | ę i klasę | ✓ Znajdź w kodzie Znajdź w typ ID Znajdź w typ izie Znajdź w opisie Znajdź w nazwie Znajdź w nazwie | katalogowym<br>producenta<br>serii |                     |                                                   |                 |
| 🖍 Kategoria 🔻                                                                                                    |                |           | Klasa                                                                                               | V                                  |                     |                                                   |                 |
| Aktualny filtr: Producent: Wszy                                                                                                    | /stko,         | Seria: W  | 'szystko                                                                                            |                                    |                     |                                                   | D 0             |
| FILTRY                                                                                                    | P              | rodukty 1 | do 25 z 672917                                                                                      |                                    |                     | 25 💙 na stronie 👖 💈                               | 2 26917 🕨       |
| Główny                                                                                                    |                | Produkt   |                                                                                                    | li                                 | nformacje           | Dodaj do kos                                      | szyka           |
| Kody dodane po dacie:<br>Kody zmodyfikowane po dacie:                                                                                                    |                | 003608    | PRZEKAŻNIK FAZOWY LE)<br>Klasa: Inne aparaty                                                        | (IC                                |                     | Symbol do schematu: Tak                           |                 |
|                                                                                                    |                |           | Liegrand                                                                                            | Seria:                             | LEXIC               | Widok 3D: Nie                                     |                 |
|                                                                                                    |                | 003609    | Klasa: Inne aparaty                                                                                 | Cover 230V 6                       | JA                  | Symbol do schematu: Tak                           |                 |
| Filtruj                                                                                                    |                |           | UCHWYT O SZEROKOŚCI 1                                                                               | 0mm, WKRF                          | T O SREDNICY 4mm    | WIGOK SD. MIE                                     |                 |
|                                                                                                    |                | 004416    | Klasa: Inne aparaty                                                                                 | Seria:                             | LEXIC               | Symbol do schematu: Nie<br>Widok 3D: Nie          | E.              |
|                                                                                                    |                |           | UCHWYT O SZEROKOŚCI 1                                                                               | 7.5mm, WKR                         | ET O ŚREDNICY 3.5mr | n                                                 |                 |
|                                                                                                    |                | 004417    | Klasa: Inne aparaty                                                                                 | Seria:                             | LEXIC               | Symbol do schematu: Nie<br>Widok 3D: Nie          | Ę.              |
|                                                                                                    |                | 004440    | SPACJA LEXIC, 0.5 MODUŁ<br>Klasa: Inne aparaty                                                      | U                                  |                     | Symbol do schematu: Nie                           | 1               |
|                                                                                                    |                |           | C legrand                                                                                           | Seria:                             |                     | Widok 3D: Nie                                     | 8               |
|                                                                                                    |                | 004441    | SPACJA LEXIC, 1 MODUŁ<br>Klasa: Inne aparaty                                                        | Seria:                             |                     | Symbol do schematu: Nie<br>Widok 3D: Nie          | l               |
|                                                                                                    |                | 008899    | ŚWIETLÓWKA LUMINOX T<br>Klasa: Inne aparaty                                                         | 5, 6W, 230V 5                      | 0/60Hz              | Symbol do schematu: Nie                           | ~               |
|                                                                                                    |                | 1         | OCDAM                                                                                               | Caria                              |                     | Medala 2Dy Min                                    |                 |

Niektóre z kodów posiadają plik graficzny przedstawiający dany element. Kliknięcie w obrazek spowoduje powiększenie. W celu zamknięcia powiększenia należy kliknąć w dowolnym miejscu.

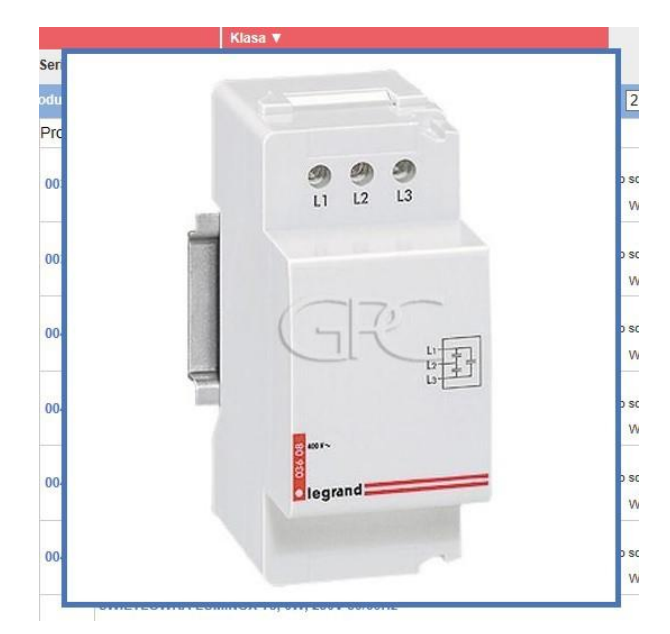

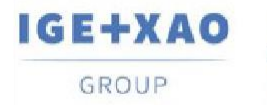

Klikając na kod aparatu, ukazuje się okno jego właściwości. Jeżeli kod posiada powiązany adres strony internetowej producenta, to można kliknąć w łącze, aby uzyskać dokładniejsze informacje (jeżeli producent takie oferuje).

| Aparat: 003608                                                                                                    |                                                                                                    | ×                |
|----------------------------------------------------------------------------------------------------|----------------------------------------------------------------------------------------------------|------------------|
| Strona internetowa:<br>Kod katalogowy:<br>Opis EN:<br>Opis FR:<br>Opis FR:<br>Opis PL:<br>Type ID:<br>Producent:<br>Seria:<br>Dx:<br>Dy:<br>Dz:<br>Masa:<br>Akcesoria:<br>Symbol diagramu podłączeń:<br>Aparat wstawialny w szafie:<br>Data utworzenia:<br>Data modyfikacji:<br>Zaprzestano produkcji:<br>Symbol do schematu:<br>Widok 3D:<br>003608 - Łącznik fazowy | www.legrand.pl<br>003008<br>PHASE COUPLEUR<br>COUPLEUR DE PHASE LEXIC<br>ACOPLADOR DE FASE MODULAR<br>PRZEKAŹNIK FAZOWY LEXIC<br>003608<br>LEGRAND<br>LEXIC<br>36.0<br>83.0<br>66.0<br>0.000<br>NIE<br>NIE<br>TAK<br>2014-02-25<br>2018-02-09<br>NIE<br>TAK<br>NIE |                  |
|                                                                                                    |                                                                                                    |                  |
|                                                                                                    |                                                                                                    | Dodaj do koszyka |

Przycisk **Dodaj do koszyka** pozwala dodać kod do listy aparatów, które chcemy pobrać z **SEE Web Catalogue** do programu SEE Electrical.

## Filtrowanie i wyszukiwanie

Po wybraniu opcji filtrowania, należy kliknąć przycisk Filtruj.

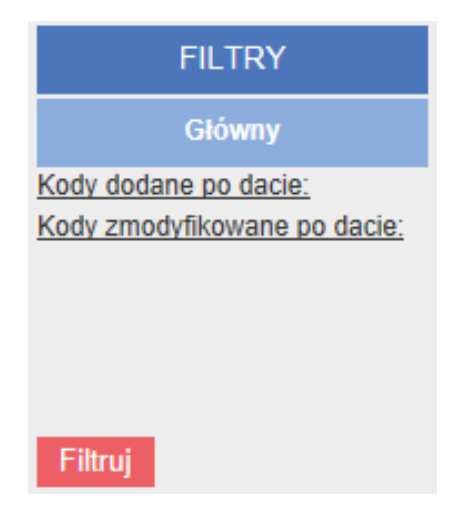

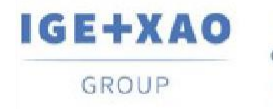

W celu przeszukania katalogu należy:

Wpisać żądaną frazę oraz określić opcje wyszukiwania klikając w Narzędzia wyszukiwania.

|                                                      | Znajdź  | Narzędzia wyszukiwania 🛦 |
|------------------------------------------------------|---------|--------------------------|
| Kategoria 🔻                                          | Klasa 🔻 | 1                        |
| Aktualny filtr: Producent: Wszystko, Seria: Wszystko |         | _                        |

- Wybrać, w których polach program ma szukać wpisanej frazy.

|                                                                                                    |                                                                                                    | Znajdž | Narzędzia wyszukiwania ¥ |
|----------------------------------------------------------------------------------------------------|----------------------------------------------------------------------------------------------------|--------|--------------------------|
| ✓ Uwzględnij 'Aktualny filtr', kategorię i klasę     Uwzględnij wielkość liter     Znajdź tylko cale wyrazy w tekście     Początek tekstu | Znajdž w kodzie katalogowym     Znajdž w typ ID     Znajdž w opisie     Znajdž w nazwie producenta     Znajdž w nazwie senii |        |                          |
| 👚 Kategoria 🔻                                                                                                    | Kiasa 🔻                                                                                                    |        |                          |
| Aktualny filtr: Producent: Wszystko, Seria: Wszyst                                                                                        | ko                                                                                                    |        |                          |

Szukać elementów można też ręcznie, poprzez przeglądanie zawartości poszczególnych kategorii.

| Kategoria 🔻                     | Klasa 🔻      |
|---------------------------------|--------------|
| Wszystko 🕨                      |              |
| Aparatura łączeniowa i ochronna | Inne aparaty |
| Czujniki 🕨                      | Bezpieczniki |
| Elektronika 🔸                   | Odgromniki   |
| Gniazda, wtyki 🕒 🖡              | Odłączniki   |

Po określeniu kategorii i klasy elementu, program pozwala na filtrowanie wyświetlanych kodów według producenta (w obszarze **Filtry** wyświetli się nowa opcja).

| Image: Producenci:       ABB       AEP TRANSDUCER       AIRINDEX       ALFA ELECTRIC       ALLEN-BRADLEY         Producenci:       APLISENS       ARI       ASM       ATEQ       BALLUFF         BAMO       BANNER       BASLER ELECTRIC       BAUMER       BD SENSORS         BOSCH REXROTH       BRULL & KJAER       BUELLER TECHNOLOGIES       CARBEX       COGNEX         Kody dodane po d       COOPER       CROUZET       DANFOSS       DATALOGIC       DELTA OHM         Kody zmodyfikowa       DRAGER       DTS       EATON       EGE       ELEKTROMONTEX                                                                                                    |
|----------------------------------------------------------------------------------------------------|
| Filtruj       ELGO ELECTRONIC       ENDEVCO       ENDRESS+HAUSER       ETI POLAM       EUCHNER         Tylko kody głó       FESTO       FINDER       FIRAC       FRABA       FUJI ELECTRIC         Tylko akcesori       FESTO       FINDER       FIRAC       FRABA       FUJI ELECTRIC         Tylko akcesori       GEFRAN       GEORGIN       GESTRA       HACH LANGE       HONEYWELL         JUMO       KELLER       KEYENCE       IKM       JOUCOMATIC         JUMO       KELLER       KEYENCE       KIMO       KISTLER         LEUZZ ELECTRONIC       LUMBERG       MICRO-EPSILON       MTS       NORGREN         NOVOTECHNIK       OEM AUTOMATIC       OJ ELECTRONICS       PHENTX       PEPEPERL+FUCHS         PHOENIX CONTACT       PILZ       PIZZATO ELETTRICA       PRECIA MOLEN       PRELECTRONICS         PHOENIX CONTACT       PILZ       PIZZATO ELETTRICA       PRECIA MOLEN       PRELECTRONICS         PHOENIX CONTACT       PILZ       PIZZATO ELETTRICA       PRECIA MOLEN       PRELECTRONICS         PHOENIX CONTACT       PILZ       PIZZATO ELETTRICA       PRECIA MOLEN       PRELECTRONICS         PHOENIX CONTACT       PILZ       PIZZATO ELETTRICA       PRECIA MOLEN       PRELECTRONICS |
| Image: Trend     Image: Turck     VDO     Image: VEGA     Image: Weidmuller       Image: Wika     Image: Wilcoxon     Image: Wilcoxon     Image: Wilcoxon     Image: Wilcoxon     Image: Wilcoxon                                                                                                    |

- wybrać producentów i zatwierdzić klikając w przycisk

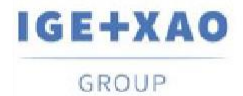

W zależności od przeglądanej klasy aparatów, dostępne są również filtry specyficzne dla danej klasy, takie jak *Prąd znamionowy*, *Rozmiar bezpiecznika*, *Napięcie,* itp.

| FILTRY                                                            |   | odukty 1 do 25 z         | Prad znamionowy                                                                                                    |
|-------------------------------------------------------------------|---|--------------------------|----------------------------------------------------------------------------------------------------|
| Główny                                                            |   | Produkt                  |                                                                                                    |
| Producenci:<br>✓ ABB<br>✓ LOVATO                                  |   | 09150<br>B 6-40-00 440   | 0.00         2.00         2.40         8.00         9.00           11.00         12.00         15.50         16.00         17.00           18.00         20.00         21.00         24.00         25.00           26.00         27.00         28.00         30.00         32.00           24.00         25.00         28.00         40.00         42.00 |
| Kody dodane po dacie:<br>Kody zmodyfikowane po dacie:             |   | 09151<br>B 6-40-00 24    | 34.00       35.00       35.00       40.00       42.00         45.00       50.00       52.00       54.00       55.00         56.00       60.00       63.00       65.00       75.00         80.00       90.00       95.00       96.00       100.00         105.00       110.00       116.00       125.00       130.00                                      |
| Tylko kody główne Tylko akcesoria                                 | Þ | 09154<br>B 6-40-00 127   | 135.00       140.00       145.00       146.00       150.00         156.00       160.00       175.00       185.00       190.00         192.00       200.00       205.00       210.00       220.00         230.00       248.00       250.00       265.00       265.00                                                                                      |
| Szczegółowy (wg klas))<br>Liczba pól                              |   | 09157<br>B 6-40-00 415   | 270.00       275.00       280.00       300.00       302.00         305.00       320.00       350.00       360.00       370.00         400.00       414.00       420.00       445.00       450.00         460.00       480.00       520.00       540.00       550.00                                                                                      |
| <u>Napiecie</u><br><u>Czestotliwość</u><br><u>Prad znamionowy</u> |   | 09160 H<br>B 6-30-10 240 | 580.00       590.00       630.00       650.00       700.00         720.00       750.00       800.00       810.00       960.00         1000.00       1040.00       1100.00       1215.00       1350.00         1650.00       2050.00       2650.00       1000       1350.00                                                                               |

## Dodawanie do koszyka i pobieranie

Po odnalezieniu kodu, który chcemy pobrać, należy:

- Zaznaczyć pole obok kodu katalogowego

| 09150<br>B 6-40-00 240 | MINISTYCZNIK 4<br>Klasa: Styczniki | P 4kW-AC3, CDE 24<br>Seria: | OV 40-450Hz<br>SERIE B 6 |
|------------------------|------------------------------------|-----------------------------|--------------------------|
| Kliknąć w przyci       | sk <b>Dodaj do kosz</b>            | yka                         |                          |
|                        | ) 💭 🖸                              |                             |                          |
| 25 🗸 na stronie        | 1 2 210 🕨                          |                             |                          |
| Dod                    | aj do koszyka                      |                             |                          |
| Po dodaniu wsz         | ystkich kodów, nal                 | eży otworzyć koszy          | k przyciskiem            |

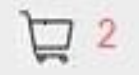

Otworzy się lista elementów w koszyku. Można pobrać dodane do koszyka kody lub usunąć je i wrócić do katalogu, aby dodać inne.

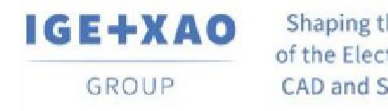

W celu pobrania kodów do programu SEE Electrical należy:

Zaznaczyć pole w lewym górnym rogu (automatycznie zaznaczone zostaną wszystkie kody w koszyku):

|   | lukty 1 do | 2 z 2                        |               |           |                  | 25 🗸            | ] na stronie |
|---|------------|------------------------------|---------------|-----------|------------------|-----------------|--------------|
| 1 | Produkt    |                              | Informacje    |           | Wróć do katalogu | Usuń zaznaczone | Pobierz      |
|   |            | MINISTYCZNIK 4P 4kW-AC3, CDE | 240V 40-450Hz |           |                  | Contraction     |              |
| 1 | 09150      | Klasa: Styczniki             |               |           | Symbol do so     | chematu: Nie    |              |
|   |            | ABB                          | Seria:        | SERIE B 6 | N                | /idok 3D: Nie   |              |
|   |            | MINISTYCZNIK 4P 4kW-AC3, CDE | 24V 40-450Hz  |           |                  |                 |              |
| ~ | 09151      | Klasa: Styczniki             |               |           | Symbol do so     | chematu: Nie    |              |
|   |            | АВВ                          | Seria:        | SERIE B 6 | N                | /idok 3D: Nie   |              |
|   | Wo         | cisnąć przycisk <b>F</b>     | obierz        |           |                  |                 |              |
|   |            |                              |               | 25 💊      | na stronie 1     |                 |              |

Po pobraniu kodów katalogowych można przypisywać je symbolom wstawianym na schemat.

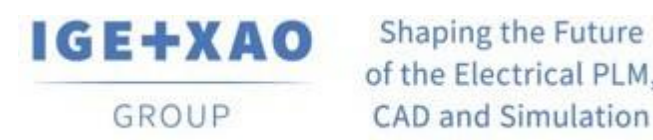

of the Electrical PLM, CAD and Simulation

IGE+XAO Polska Sp. z o.o., Plac Na Stawach 3, 30-107 Kraków